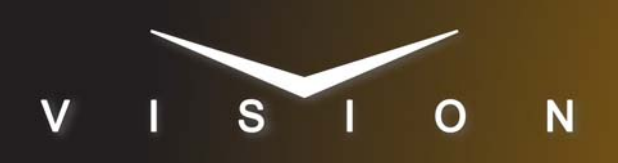

# Shotoku T Computer Interface

## Shotoku T Computer Automation Remote Control Interface

## **Requirements**

• Robotic Camera Control software option.

## **Port Connections**

|                | Switcher                |   | Robotic<br>Camera      |
|----------------|-------------------------|---|------------------------|
| Communications | REMOTE Port<br>(female) | ⇒ | RS422 Port<br>(female) |
| Video          | Input BNC               | ⇒ | Output BNC             |

## FlexDevice<sup>™</sup> Installation

### To Install the FlexDevice Driver

- 1. On your computer, open your Web Browser and, in the address bar, enter the IP address of your frame and press **Enter**.
- Enter your username and password as follows when the Login Dialog Box appears. The default Name is user and Password is password.
- 3. Click Other... ⇒ FlexDevices.
- 4. Click Browse. A file selection dialog box is displayed.
- 5. Locate the FlexDevice driver file Robo-Cam\_TShotoku *x.x-*###.tar.gz.
- 6. Click **Open/Choose** to select the file.
- **7.** Click **Install Driver** to upload and install the selected driver to the switcher.

#### To Initialize the FlexDevice Driver

- 1. Press HOME ⇒ Setup ⇒ Installation ⇒ Com Setup ⇒ FlexDevices.
- 2. Press Start Driver.
- 3. Use the Interface knob to select PanelO.
- 4. Use the Type knob to select FlexCAM.
- 5. Use the Driver knob to select TShotoku x.x.
- **6.** Press **Accept**. You must initialize a separate instance of a driver for each device you want to control from the switcher.

## **Switcher Setup**

The Shotoku T Computer Automation Remote Control Interface can be used with either serial or ethernet communication.

#### To Set Up Serial Communications

- Press HOME ⇒ Setup ⇒ Installation ⇒ Com Setup ⇒ Type.
  - Use the **Com Port** knob to select the **REMOTE** *X* port that you connected the TShotoku to.
  - Use the **Device** knob to select **FlexCAM**.
- 2. Press Select Device.
  - Use the **Device** knob to select **x\_TShotoku x.x**.
- 3. Press Com Type.
  - Use the Type knob to select RS-422.
- 4. Press Com Settings.
  - Use the Baud knob to select 9600.
  - Use the Parity knob to select NONE.
- 5. Press HOME ⇒ Confirm.

#### To Set Up Ethernet Communications

- Press HOME ⇒ Setup ⇒ Installation ⇒ Com Setup ⇒ Type.
  - Use the **Com Port** knob to select the **PERIPH** *X* port that you connected the TShotoku to.
  - Use the **Device** knob to select **FlexCAM**.
- 2. Press Select Device.
  - Use the **Device** knob to select **TShotoku** *x.x*.
- 3. Press Com Type.
  - Use the Type knob to select Network TCP.
- 4. Press Com Setting.
- 5. Use the Client/Server knob to select Client.
  - In the **Remote IP Address** field, enter the IP address of the TShotoku.
  - In the **Remote Port** field, enter the port number for the TShotoku.
- **6.** Press **HOME**  $\Rightarrow$  **Confirm**.

#### To Set Up Video Inputs

- Press HOME ⇒ Setup ⇒ Installation ⇒ BNC ⇒ BNC Type.
  - Use the **BNC** knob to select the input BNC that the Video output of the camera being controlled by the TShotoku is connected to.
  - Use the Type knob to select Robotic Cam.

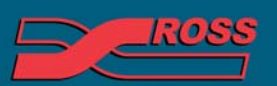

#### Video Production Technology

2013 Ross video Limited. All rights reserved.

Contents of this publication may not be reproduced in any form without the written permission of Ross Video Limited. All third-party product names and any registered and unregistered trademarks mentioned in this document are used for identification purposes only and remain the exclusive property of their respective owners • Use the **Video Format** knob to select the video format of the video output of the camera.

## 2. Press More ⇒ Camera Setup.

- Use the **Controller** knob to select the port that the TShotoku is connected to.
- Use the **Port** knob to select the port on the TShotoku that the camera is connected to.
- **3.** Press HOME  $\Rightarrow$  Confirm.

## Compatibility

| Robotic Camera          | Version |
|-------------------------|---------|
| TShotoku                |         |
| FlexDevice              |         |
| TShotoku FlexCAM Driver | 1.0     |
| MultiPanel              |         |
| MultiPanel Support      | *       |
| Automation              |         |
| OverDrive               | 9.3     |
| Port Expanders          |         |
| BSS4                    | ×       |
| Comtrol DeviceMaster    | ✓       |

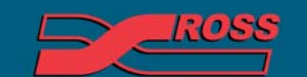

Video Production Technology